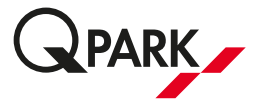

Sådan deaktiveres kameraparkering i et P-anlæg i Q-Park Appen

- 1 Log ind i Q-Park App
- 2 Vælg fanen "Parkering" og søg på P-anlægget i søgefeltet (billede 1)
- 3 Vælg P-anlægget ved at klikke på det blå P og træk op i menuen for P-anlægget (billede 2)
- 4 Deaktivér kameraparkering i feltet "Kør ind med nummerpladegenkendelse" (billede 3)
- 5 Nu er kameraparkering deaktiveret i Q-Park App i det specifikke P-anlæg

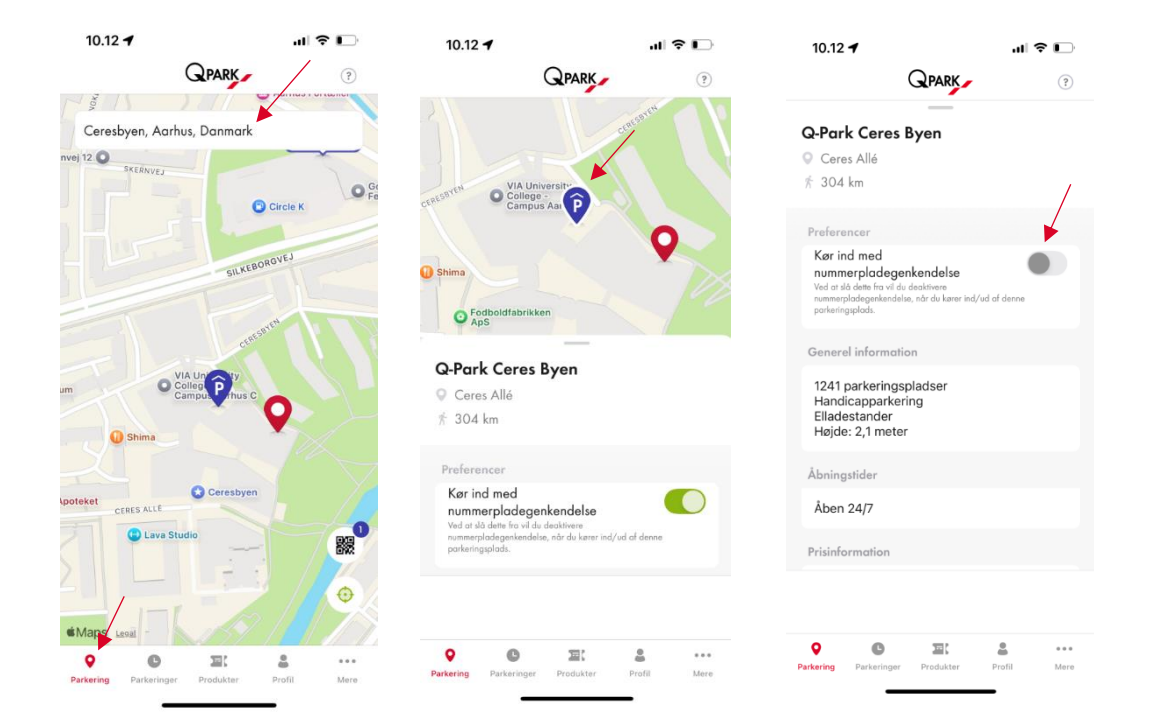